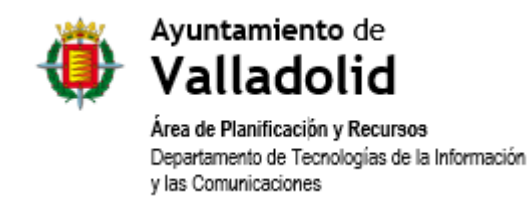

# ACCESO A LA CARPETA DE CONTRIBUYENTE CON NAVEGADORES MOZILLA FIREFOX E INTERNET EXPLORER 11.

| Elaborado por     | Revisado por | Aprobado por |
|-------------------|--------------|--------------|
| DTIC              |              |              |
|                   |              |              |
|                   |              |              |
| Fecha: 13/09/2021 | Fecha:       | Fecha:       |

# CONTROL DE LAS MODIFICACIONES

| Versión | Descripción de la Modificación | Fecha      |
|---------|--------------------------------|------------|
| 1.0     | Documento Original             | 13/09/2021 |
| 1.6     | Actualizado                    | 30/11/2021 |

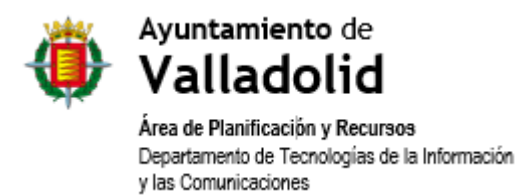

1.INTRODUCCIÓN32.MOZILLA FIREFOX33.INTERNET EXPLORER 11 DESDE WINDOWS 1064.INTERNET EXPLORER 11 DESDE WINDOWS 77

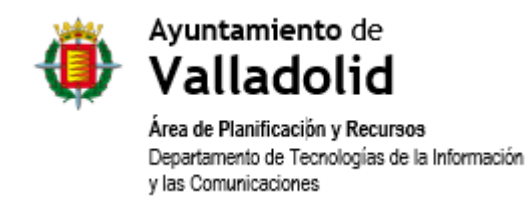

## 1. INTRODUCCIÓN

Este documento describe el acceso a la url de la Carpeta del Contribuyente DEL Ayuntamiento de Valladolid (<u>https://www12.ava.es/eParticipa/</u>), haciendo uso de los navegadores:

- Mozilla Firefox.
- Internet Explorer 11.

Se publica tras la eliminación de los protocolos de seguridad TLS 1.0 y TSL 1.1 en los navegadores Google Chrome y Microsoft Edge.

# 2. MOZILLA FIREFOX

1. El acceso a la url de la Carpeta del Contribuyente con este navegador puede provocar la aparición de un mensaje de aviso similar al siguiente:

# Conexión segura fallida

Ha ocurrido un error al conectar con www12.ava.es. La otra parte está usando una versión del protocolo de seguridad no admitida.

Código de error: SSL\_ERROR\_UNSUPPORTED\_VERSION

- La página que está intentando ver no se puede mostrar porque la autenticidad de los datos recibidos no ha podido ser verificada.
- Contacte con los propietarios del sitio web para informarles de este problema.

#### Más información...

Es posible que este sitio web no sea compatible con el protocolo TLS 1.2, que es la versión mínima admitida por Firefox. Habilitar TLS 1.0 y TLS 1.1 podría permitir completar esta conexión.

TLS 1.0 y TLS 1.1 se van a deshabilitar permanentemente en una futura versión.

Habilitar TLS 1.0 y 1.1

Si esto ocurre, es necesario pulsar sobre el botón "Habilitar TLS 1.0 y 1.1" para completar la conexión con la página web.

Si no aparece el botón "Habilitar TLS 1.0 y 1.1" como en el mensaje siguiente:

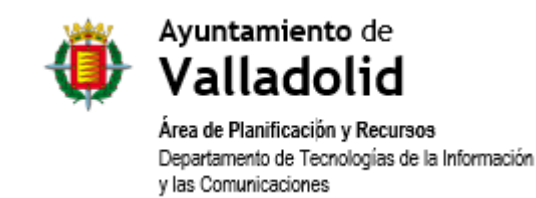

# Conexión segura fallida

Ha ocurrido un error al conectar con www12.ava.es. PR\_END\_OF\_FILE\_ERROR

- La página que está intentando ver no se puede mostrar porque la autenticidad de los datos recibidos no ha podido ser verificada.
- Contacte con los propietarios del sitio web para informarles de este problema.

Más información...

Reintentar

Vaya al paso 2:

- 2. En caso de que el error de acceso persista, verificar que el parámetro *security.tls.version.enabledeprecated* tiene valor verdadero, para ello:
  - a. Escribir el texto *about:config* en la línea de direcciones del navegador y confirmar el acceso a la configuración pulsando sobre el botón "*Aceptar el riesgo y continuar*".

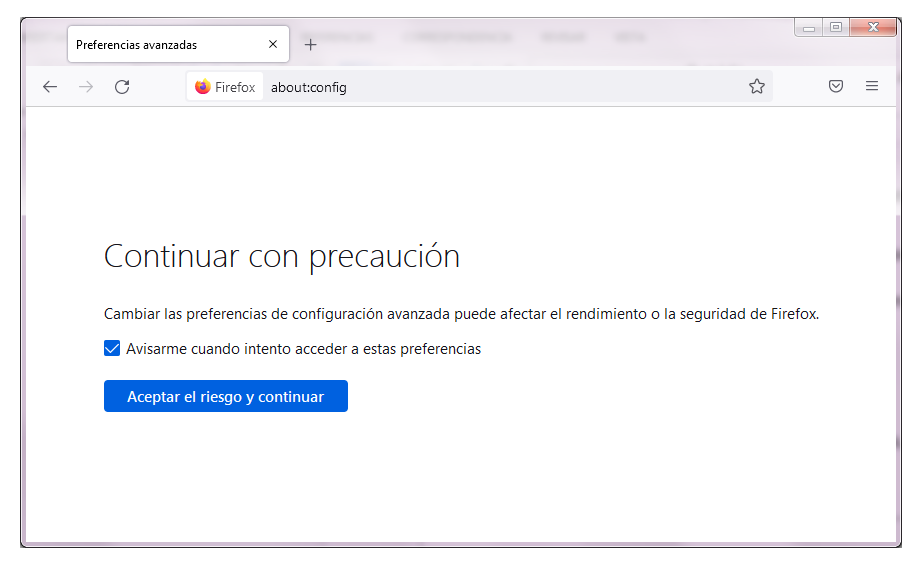

b. Sobre el campo de búsqueda de parámetros escribir el texto "*security.tls.version*". La lista debe mostrar el parámetro "*security.tls.version.enable-deprecated*".

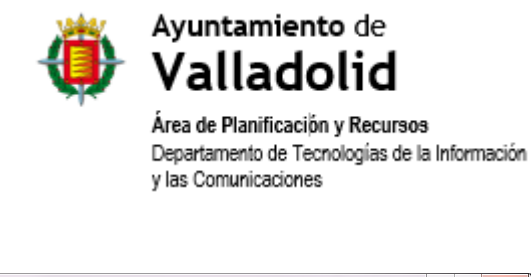

| Preferencias avanzadas × +                                        |            |                           |                   |
|-------------------------------------------------------------------|------------|---------------------------|-------------------|
| $\leftarrow$ $\rightarrow$ C $\blacklozenge$ Firefox about:config |            | ŝ                         | $\odot$ =         |
| security.tls.version                                              |            | Mostrar solo las preferer | ncias modificadas |
| security.tls.version.enable-deprecated                            | false      |                           | +                 |
| security.tls.version.fallback-limit                               | 4          |                           |                   |
| security.tls.version.max                                          | 4          |                           |                   |
| security.tls.version.min                                          | 3          |                           | ø                 |
| security.tls.version                                              | O Booleano | 🔿 Número 🛛 🔿 Cadena       | +                 |
|                                                                   |            |                           |                   |
|                                                                   |            |                           |                   |
|                                                                   |            |                           |                   |
| L                                                                 |            |                           |                   |

c. Si el valor actual del parámetro es *false* debe cambiarse a *true*. Para ello, hay que pulsar sobre el botón con aspecto de doble flecha que aparece a la derecha del mismo.

| security.tls.version.enable-deprecated | true       |          |        | ⇒ | Ľ |
|----------------------------------------|------------|----------|--------|---|---|
| security.tls.version.fallback-limit    | 4          |          |        | ø |   |
| security.tls.version.max               | 4          |          |        | ø |   |
| security.tls.version.min               | 3          |          |        | ø |   |
| security.tls.version                   | O Booleano | Número ( | Cadena | + |   |

- 3. En el caso de que el error persista, siga los mismos pasos que en el paso 2, pero modifique también los parámetros (pulsando en el botón con un pincel, modificando el número y dando al botón azul que aparece):
  - security.tls.version.max a 1
  - security.tls.version.min a 1

La pantalla de configuración debería aparecer como sigue:

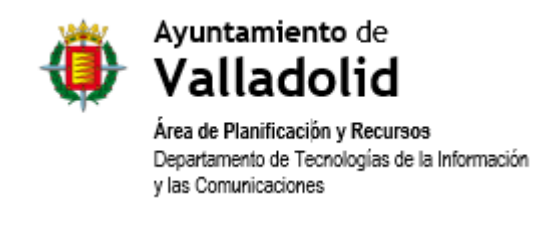

| Preferencias avanzadas X +             |      | ~>                      | - 0           | 2   |
|----------------------------------------|------|-------------------------|---------------|-----|
| R security.tls.version                 |      | Mostrar solo las prefer | rencias modif | fic |
| security.tls.version.enable-deprecated | true |                         | ⇒             |     |
| security.tls.version.fallback-limit    | 4    |                         | ø             |     |
| security.tls.version.max               | 1    |                         | ø             |     |
| security.tls.version.min               | 1    |                         | 1             |     |
|                                        |      | Cadana                  |               | -   |

# 3. INTERNET EXPLORER 11 DESDE WINDOWS 10

- 1. El navegador Internet Explorer 11 es una característica integrada de Windows 10, por lo que no debe ser necesario instalar nada.
- 2. Para abrir Internet Explorer, seleccione el botón de Inicio y escriba "Internet Explorer" en cuadro de texto de búsqueda. Seleccione "Internet Explorer (aplicación de escritorio)" en la lista de resultados.

| = | 記 D O More ~                                                                            | 1 |   |   |   |     |  | 100 | day | and and |  |
|---|-----------------------------------------------------------------------------------------|---|---|---|---|-----|--|-----|-----|---------|--|
| a | Best match                                                                              |   |   |   |   |     |  |     | 3   | 1       |  |
| ۲ | Desktop app                                                                             |   |   |   |   |     |  |     |     | -       |  |
|   | Microsoft Edge history                                                                  |   |   |   |   |     |  |     |     |         |  |
|   | DownloadAttachment?fileNamesOpen+In<br>https://microsoft.vesablucio.com/defaultcollects |   |   |   |   |     |  |     |     |         |  |
|   | Apps                                                                                    |   |   |   |   |     |  |     |     |         |  |
|   | Microsoft Edge                                                                          |   |   |   |   |     |  |     |     |         |  |
|   | Settings >                                                                              |   |   |   |   |     |  |     |     |         |  |
|   | Change the search provider in Internet<br>Explorer                                      |   |   |   |   |     |  |     |     |         |  |
|   | Turn autocomplete in Internet Explorer on<br>or off                                     |   |   |   |   |     |  |     |     |         |  |
|   | 🏩 Change your homepage                                                                  |   |   |   |   |     |  |     |     |         |  |
|   | web >                                                                                   |   |   |   |   |     |  |     |     |         |  |
| Ť | ,P internet explorer                                                                    |   |   |   |   |     |  |     |     |         |  |
| 2 |                                                                                         |   |   |   |   |     |  |     |     |         |  |
|   | Internet Explored                                                                       | 0 | ŝ | - | е | 0.0 |  |     |     |         |  |

- 3. Si no puede encontrar Internet Explorer en el dispositivo, tendrá que agregarlo como característica. Pulse el botón de Inicio y escriba "características de Windows" en cuadro de texto de búsqueda. Seleccione Activar o desactivar las características de Windows en los resultados y asegúrese de que la casilla junto a Internet Explorer 11 está seleccionada. Pulse el botón "Aceptar" y reinicie el dispositivo.
- 4. Una vez abierto el navegador, conéctese a la url:

https://www12.ava.es/eParticipa/

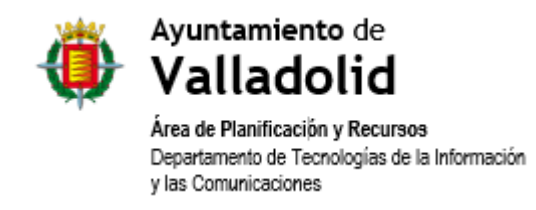

5. Si el problema de acceso persiste desde Internet Explorer, verifique que los protocolos TLS 1.0 y TSL 1.1 se encuentran habilitados en la pestaña "Opciones avanzadas" dentro de las "Opciones de Internet", accesibles desde el botón de Herramientas del navegador (El botón tiene forma de rueda dentada y se encuentra habitualmente en la zona superior izquierda).

| General                                                                                                    | Seguridad                                                                                                    | Privacidad                                                                        |                                             | Contenido              |
|----------------------------------------------------------------------------------------------------|----------------------------------------------------------------------------------------------------|-----------------------------------------------------------------------------------|---------------------------------------------|------------------------|
| Conexiones                                                                                                    | Programa                                                                                                    | s                                                                                 | Opciones av                                 | anzadas                |
|                                                                                                    |                                                                                                    |                                                                                   |                                             |                        |
| onfiguración —                                                                                                    |                                                                                                    |                                                                                   |                                             |                        |
| 📃 Habilit                                                                                                    | ar el filtro SmartScree                                                                                                    | n                                                                                 |                                             | *                      |
| 📃 Habilit                                                                                                    | ar el modo protegido                                                                                                    | mejorado*                                                                         |                                             |                        |
| 📃 Habilit                                                                                                    | ar validación P3P estr                                                                                                    | icta*                                                                             |                                             |                        |
| No gua                                                                                                    | ardar las páginas cifra                                                                                                    | idas en el disco                                                                  |                                             |                        |
| Permit                                                                                                    | ir que el contenido ac                                                                                                    | tivo de los CDs                                                                   | se ejecute e                                | n mi eq                |
| Permit                                                                                                    | ir que el contenido ac                                                                                                    | tivo se ejecute                                                                   | en los archiv                               | os de r                |
| Permit                                                                                                    | ir que el software se                                                                                                    | ejecute o instal                                                                  | e incluso si la                             | i firma r              |
| Usar S                                                                                                    | SL 2.0                                                                                                    |                                                                                   |                                             |                        |
| V Usar T                                                                                                    | 1510                                                                                                    |                                                                                   |                                             |                        |
| Usar T                                                                                                    | LS 1.1                                                                                                    |                                                                                   |                                             |                        |
| Usar T                                                                                                    | LS 1.2                                                                                                    |                                                                                   |                                             | =                      |
| 100 A.A.A.A.A.A.A.A.A.A.A.A.A.A.A.A.A.A.A                                                                                   |                                                                                                    |                                                                                   |                                             |                        |
| Vaciar                                                                                                    | la carpeta Archivos t                                                                                                    | emporales de Ir                                                                   | iternet cuan                                | do se c                |
| Vaciar                                                                                                    | la carpeta Archivos t                                                                                                    | emporales de Ir                                                                   | iternet cuan                                | do se d                |
| Vacar                                                                                                    | la carpeta Archivos t                                                                                                    | emporales de Ir                                                                   | ternet cuan                                 | do se c                |
| Vaciar<br>Vaciar                                                                                                    | la carpeta Archivos t<br>III<br>ando reinicie el equip                                                                                              | emporales de Ir                                                                   | iternet cuan                                | do se c                |
| Vaciar                                                                                                    | la carpeta Archivos t<br>III<br>ando reinicie el equip                                                                                              | emporales de Ir                                                                   | iternet cuan                                | do se c<br>+ anzada    |
| Vacar     Vacar     Se aplicará cu establecer confic                                                                        | la carpeta Archivos t<br>III<br>ando reinicie el equip<br>uración de Internet B                                                                     | emporales de Ir<br>o<br>Restaurar conf<br>Explorer                                | iternet cuan                                | do se c<br>•<br>anzada |
| Vacar     Vacar     Se aplicará cu establecer config Restablece la co                                                       | la carpeta Archivos t<br>III<br>ando reinicie el equip<br>uración de Internet E<br>onfiguración de Interr                                           | emporales de Ir<br>Restaurar cont<br>Explorer<br>net Explorer a                   | iternet cuani                               | do se c                |
| Vacar     Vacar     Se aplicará cu establecer config Restablece la co su estado prede                                       | la carpeta Archivos t<br>III<br>ando reinicie el equip<br>uración de Internet E<br>onfiguración de Internet<br>terminado.                           | emporales de Ir<br>Restaurar conf<br>Explorer<br>et Explorer a                    | iguración av                                | anzada                 |
| Vacar     Vacar     Se aplicará cu establecer config Restablece la co su estado prede Use esta opción                       | la carpeta Archivos t<br>III<br>ando reinicie el equip<br>uración de Internet E<br>unfiguración de Internet<br>terminado.                           | emporales de Ir<br>Restaurar conf<br>Explorer<br>et Explorer a                    | iguración av<br>Restablec                   | anzada                 |
| Vacar     Vacar     Se aplicará cu     stablecer config     Restablece la co     su estado prede     Use esta opción        | la carpeta Archivos t<br>m<br>ando reinicie el equip<br>uración de Internet E<br>onfiguración de Internet<br>terminado.<br>solo si el explorador    | emporales de Ir<br>Restaurar conf<br>Explorer<br>et Explorer a<br>está en un esta | iguración av<br>Restablec<br>do inutilizabl | anzada<br>e.           |
| Vacar     Se aplicará cu     *Se aplicará cu     establecer config     Restablece la co     su estado prede Use esta opción | la carpeta Archivos t<br>III<br>ando reinicie el equip<br>Juración de Internet E<br>onfiguración de Internet<br>terminado.<br>solo si el explorador | emporales de Ir<br>Restaurar conf<br>Explorer<br>et Explorer a<br>está en un esta | iguración av<br>Restablec<br>do inutilizabl | anzada<br>e.           |
| Vacar     Vacar     Se aplicará cu establecer config Restablece la cc su estado prede Use esta opción                       | la carpeta Archivos t<br>III<br>ando reinicie el equip<br>Juración de Internet E<br>onfiguración de Internet<br>terminado.<br>solo si el explorador | emporales de Ir<br>Restaurar conf<br>Explorer<br>et Explorer a<br>está en un esta | iguración av<br>Restablec<br>do inutilizabl | anzada                 |

# 4. INTERNET EXPLORER 11 DESDE WINDOWS 7

1. Internet Explorer 11 está integrado en la barra de tareas de Windows 7 y debe ser accesible desde la misma:

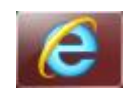

2. En caso de que no se encuentre el icono en la barra de tareas es posible buscarlo desde el Botón de Inicio, en el cuadro de texto etiquetado como "Buscar programas y archivos", escribiendo "Internet Explorer":

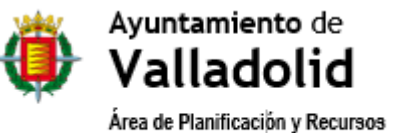

Departamento de Tecnologías de la Información y las Comunicaciones

| Programas (2)                                                     |
|-------------------------------------------------------------------|
| 🤗 Internet Explorer                                               |
| Internet Explorer (sin complementos)                              |
| Panel de control (4)                                              |
| 😪 Cambiar el proveedor de búsquedas en Internet Explorer          |
| 🐑 Activar o desactivar la función Autocompletar en Internet Explo |
| 💮 Cambiar la forma en que se muestran las páginas web en fichas   |
| 😨 Eliminar el historial de exploración                            |
|                                                                   |
|                                                                   |
|                                                                   |
|                                                                   |
|                                                                   |
|                                                                   |
|                                                                   |
|                                                                   |
|                                                                   |
| ₽ Ver más resultados                                              |
|                                                                   |
| Internet Explorer × Apagar +                                      |
|                                                                   |
|                                                                   |

- 3. Seleccione "Internet Explorar" en la lista de programas.
- 4. Una vez abierto el navegador conéctese a la url:

### https://www12.ava.es/eParticipa/

5. Si el problema de acceso persiste desde Internet Explorer, verifique que los protocolos TLS 1.0 y TSL 1.1 se encuentran habilitados en la pestaña "Opciones avanzadas" dentro de las "Opciones de Internet", accesibles desde el botón de Herramientas del navegador (El botón tiene forma de rueda dentada y se encuentra habitualmente en la zona superior izquierda).

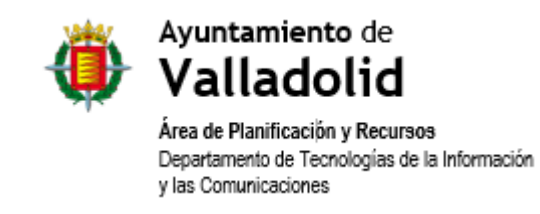

| Opciones de Interne                                    | et                                                                                                    |                              | ? X            |  |  |  |  |
|--------------------------------------------------------|----------------------------------------------------------------------------------------------------|------------------------------|----------------|--|--|--|--|
| General                                                | Seguridad                                                                                                    | Privacidad                   | Contenido      |  |  |  |  |
| Conexiones                                             | Programa                                                                                                    | as Opci                      | ones avanzadas |  |  |  |  |
| Configuración —                                        |                                                                                                    |                              |                |  |  |  |  |
| Habili<br>Habili<br>Habili<br>No gu                    | Habiltar el hitro SmartScreen     Habiltar el moto protegido mejorado*     Habiltar validación P3P estricta*     No guardar las páginas cifradas en el disco                                                                               |                              |                |  |  |  |  |
| Permi                                                  | <ul> <li>Permitir que el contenido activo de los CDs se ejecute en mi eq</li> <li>Permitir que el contenido activo se ejecute en los archivos de r</li> <li>Permitir que el software se ejecute o instale incluso si la firma r</li> </ul> |                              |                |  |  |  |  |
| Vsar<br>Vsar                                           | SSL 3.0<br>TLS 1.0<br>TLS 1.1                                                                                                    |                              |                |  |  |  |  |
| Usar<br>Vacia                                          | TLS 1.2<br>r la carpeta Archivos t                                                                                                    | emporales de Interne         | et cuando se c |  |  |  |  |
| •                                                      | III                                                                                                    |                              | 4              |  |  |  |  |
| *Se aplicará cu                                        | Jando reinicie el equip                                                                                                    | 0                            |                |  |  |  |  |
|                                                        |                                                                                                    | Restaurar configura          | ición avanzada |  |  |  |  |
| Restablecer confi<br>Restablece la c<br>su estado pred | guración de Internet B<br>onfiguración de Interr<br>leterminado.                                                                                                    | Explorer a Re                | establecer     |  |  |  |  |
| Use esta opció                                         | Use esta opción solo si el explorador está en un estado inutilizable.                                                                                                    |                              |                |  |  |  |  |
| El administr                                           | ador del sistema cont                                                                                                    | ola algunas <u>configura</u> | aciones.       |  |  |  |  |
|                                                        | A                                                                                                    | ceptar Cance                 | elar Aplicar   |  |  |  |  |

6. Adicionalmente, en el mismo formulario de Opciones, pulse el botón "Nivel personalizado..." situado en la parte inferior de la pestaña "Seguridad". Sobre el formulario de configuración de la zona verifique que se encuentra seleccionada la opción "Habilitar" para la característica "Mostrar contenido mixto":

| Opciones de Interne        | et and a                                                                                                    | 11.12                          | 100                   |                       |  |  |  |  |
|----------------------------|----------------------------------------------------------------------------------------------------|--------------------------------|-----------------------|-----------------------|--|--|--|--|
| Conexiones                 | Progr                                                                                                    | amas                           | Opcior                | nes avanzadas         |  |  |  |  |
| General                    | Seguridad                                                                                                    | Priv                           | acidad                | Contenido             |  |  |  |  |
| Seleccione una zo          | Seleccione una zona para ver o cambiar la configuración de seguridad.                                                                                                    |                                |                       |                       |  |  |  |  |
|                            |                                                                                                    |                                |                       | $\mathbf{O}$          |  |  |  |  |
| Internet                   | Intranet loca                                                                                                    | Sitios de                      | confianza Si          | tios restringidos     |  |  |  |  |
| Sitios                     | le confianza                                                                                                    |                                |                       |                       |  |  |  |  |
| Esta zor<br>van a pe       | na contiene sitios v<br>erjudicar a su equip                                                                                                    | veb que sabe<br>oo o a sus are | que no<br>chivos.     | Sitios                |  |  |  |  |
| Esta zor                   | na tiene por io men                                                                                                    | ios un sitio w                 | eD.                   |                       |  |  |  |  |
| <u>N</u> ivel de segurid   | lad para esta zona                                                                                                    |                                |                       |                       |  |  |  |  |
| Pen<br>Ci<br>-  <br> <br>- | Personalizado<br>Configuración personalizada.<br>- Haga dic en Nivel personalizado para cambiar<br>la configuración<br>- Haga dic en Nivel predeterminado para usar la<br>configuración percomendada |                                |                       |                       |  |  |  |  |
| 🔲 <u>H</u> abilitar I      | Modo protegido (re                                                                                                    | equiere reinic                 | iar Internet E        | Explorer)             |  |  |  |  |
|                            | Nivel pers                                                                                                    | sonalizado                     | Nivel pr              | e <u>d</u> eterminado |  |  |  |  |
|                            | <u>R</u> establecer t                                                                                                    | odas las zona                  | as al nivel pre       | edeterminado          |  |  |  |  |
| El administr               | ador del sistema c                                                                                                    | ontrola algun                  | as <u>configura</u> d | ciones.               |  |  |  |  |
|                            |                                                                                                    | Aceptar                        | Cancela               | ar Apli <u>c</u> ar   |  |  |  |  |

| Configuración de seguridad: zona de sitios de confianza                      |
|------------------------------------------------------------------------------|
| Configuración                                                                |
| Los sitios web en zonas de contenido con menos privilegios p 🔺               |
| Deshabilitar                                                                 |
| Habilitar                                                                    |
| Preguntar                                                                    |
| Mostrar contenido mixto                                                      |
| O Deshabilitar                                                               |
| l Habilitar                                                                  |
| Preguntar     Neurose estas las unatares o las manas de deminion distinte    |
| Navegar entre las ventarias y los marcos de dominios disunt     Dechabilitar |
| Besitabilitar                                                                |
| O Preguntar                                                                  |
| No pedir que se seleccione un certificado de cliente cuando e                |
| <ul> <li>Deshabilitar</li> </ul>                                             |
| Habilitar                                                                    |
| Dermitir a las náninas web usar protocolos restrinnidos para (               |
|                                                                              |
| *Se aplicara cuando reinicie el equipo                                       |
| Restablecer configuración personal                                           |
| Restablecer a: Medio (predeterminado) T                                      |
|                                                                              |
|                                                                              |
| Acastar Consular                                                             |
| Aceptar                                                                      |
|                                                                              |

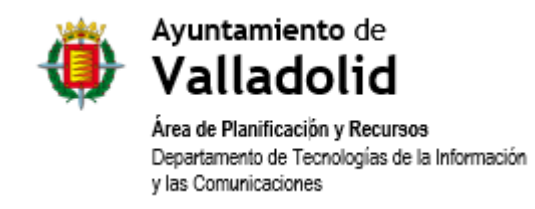

7. Ocasionalmente, al acceder con un certificado digital, puede aparecer un error similar al siguiente:

# No se puede mostrar esta página

Activa TLS 1.0, TLS 1.1 y TLS 1.2 desde Configuración avanzada e intenta conectarte en **https://www12.ava.es** de nuevo. Si el error continúa, es posible que este sitio use un protocolo no compatible o un conjunto de cifrado como RC4 (vínculo para obtener detalles), que no se considere seguro. Ponte en contacto con el administrador del sitio.

Cambiar configuración

En este caso es necesario agregar la dirección *https://www12.ava.es* a los sitios de confianza, pulsando el botón "Sitios", de la zona "Sitios de confianza", en la pestaña "Seguridad", del formulario de "Opciones de Internet":

| Sitios de confianza                                                                                   | 23                                      |
|----------------------------------------------------------------------------------------------------|-----------------------------------------|
| Puede agregar y quitar sitios web de esta zor<br>web en esta zona usarán la configuración de<br>zona. | na. Todos los sitios<br>seguridad de la |
| Agregar este sitio web a la zona de:                                                                  |                                         |
|                                                                                                    | Agregar                                 |
| Sitios web:                                                                                           |                                         |
| https://www12.ava.es                                                                                  | Quitar                                  |
|                                                                                                    |                                         |
|                                                                                                    |                                         |
| Requerir comprobación del servidor (https:) para to<br>de esta zona                                   | odos los sitios                         |
|                                                                                                    | Cerrar                                  |
|                                                                                                    |                                         |